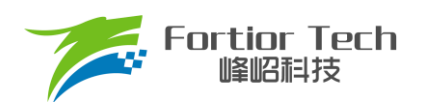

# 无感工业风机调试手册

# 三相电机控制 MCU FU6812L2

峰岹科技(深圳)股份有限公司

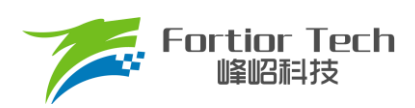

# 目录

| 1概述                 |    |
|---------------------|----|
| 2硬件原理与参数配置          | 5  |
| 2.1硬件原理             | 5  |
| 2.1.1 电源部分          | 6  |
| 2.1.2 芯片主体          | 6  |
| 2.1.3 功率驱动部分        | 7  |
| 2.1.4 运放配置电路        | 7  |
| 2.1.5 母线电压采样        | 8  |
| 3软件原理               | 9  |
| 3.1 电机状态机流程图        | 9  |
| 3.2 程序流程图           |    |
| 3.3 程序说明            |    |
| 3.3.1 Main 函数:      |    |
| 3.3.2 1ms 定时中断      |    |
| 3.3.3 FOC 中断        |    |
| 3.3.4 CMP3 中断       |    |
| 3.3.5 Timer3 中断     |    |
| 4 调试步骤              |    |
| 4.1 配置电机参数          |    |
| 4.1.1 电机参数          |    |
| 4.1.2 电机参数测量方法      |    |
| 4.1.3 对应程序          | 14 |
| 4.2确认芯片内部相关数据配置     |    |
| 4.3 确认硬件参数          |    |
| 4.4 保护参数设置          |    |
| <b>4.5</b> 启动参数配置   |    |
| <b>4.6</b> 硬件驱动电路检测 |    |
| 4.7 调试电流环           |    |
| 4.8 增加外部环路          |    |
| 4.9 增加调速等功能         |    |
| 4.10可靠性测试           |    |
| 4.10.1 功能可靠性        |    |
| 4.10.2 保护可靠性        |    |
| 4 10 3 启动稳定性        |    |

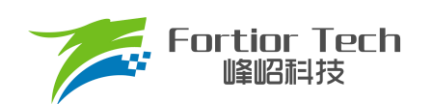

# **Application Note**

| 功能介绍                |
|---------------------|
| 5.1 启动调试            |
| 5.1.1 Omega 启动      |
| 5.1.2 启动常见问题&解决方式24 |
| 5.2 保护介绍            |
| 5.2.1 过流保护          |
| 5.2.2 电压保护          |
| 5.2.3 缺相保护          |
| 5.2.4 堵转保护          |
| 5.2.5 偏置电压保护        |
| 5.2.6 其他保护          |
| 其他常见功能调试            |
| 6.1限功率功能            |
| 6.2 限流功能            |
| 7 方案调试难点&解决方法       |
| 修改记录                |
| 9版权说明               |

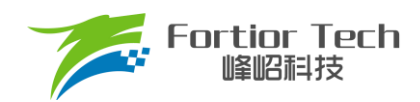

# 1 概述

本调试手册详细介绍了如何使用峰岹科技的 FU6812L2 芯片,对低压直流无刷工业风机电机实现无霍尔的 FOC 驱动控制。阅读手册时,第二章节硬件原理跟第三章节软件原理可以大致先浏览一遍,重点放在第四章调试 步骤。

涉及的软/硬件

| 软/硬件和模块 | 名称                    | 章节 | 备注           |
|---------|-----------------------|----|--------------|
| 软件      | FU6812L2 工业风机应用方案标准程序 | 全部 | 调试需在该工程软件上进行 |
| 硬件      |                       | 全部 | 调试需在该硬件上进行   |

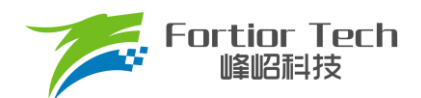

#### 2 硬件原理与参数配置

#### 2.1 硬件原理

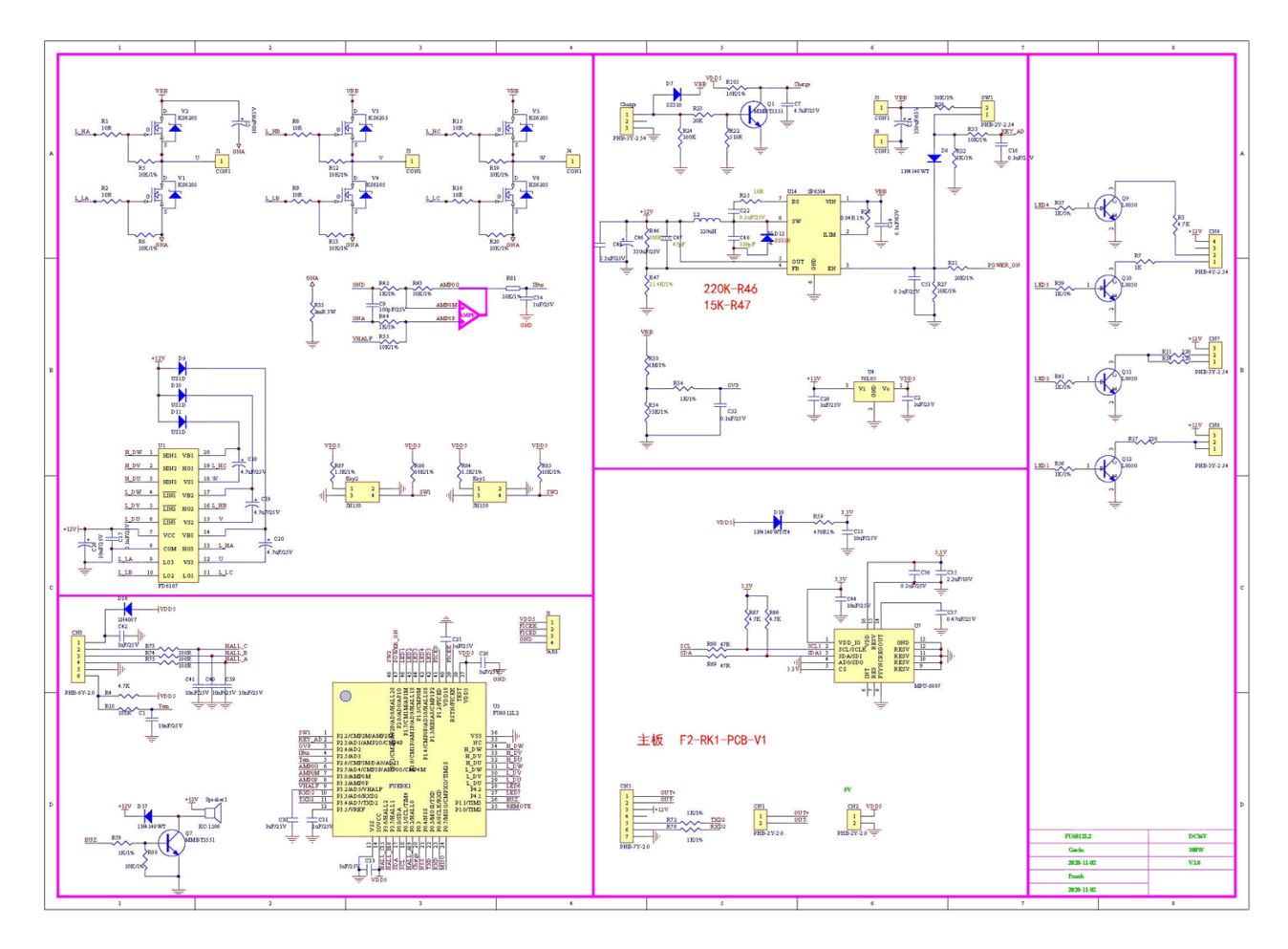

#### 使用方式:

该板子作为工业风机的驱动板,直接上电即可使用。

注意事项:

根据具体电机电压和电流大小,合理配置母线电压比,运放放大倍数,采样电阻,反电动势检测电路分 压比。

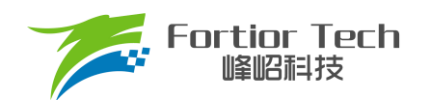

# 2.1.1 电源部分

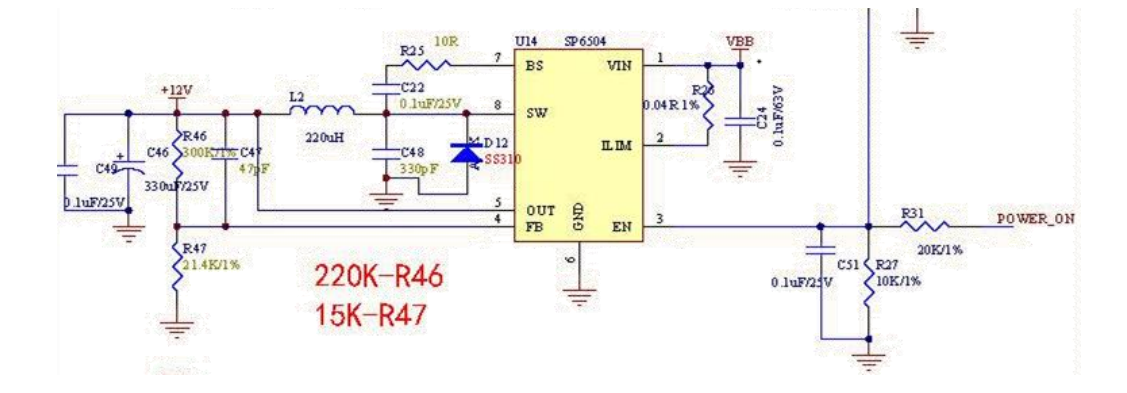

#### 2.1.2 芯片主体

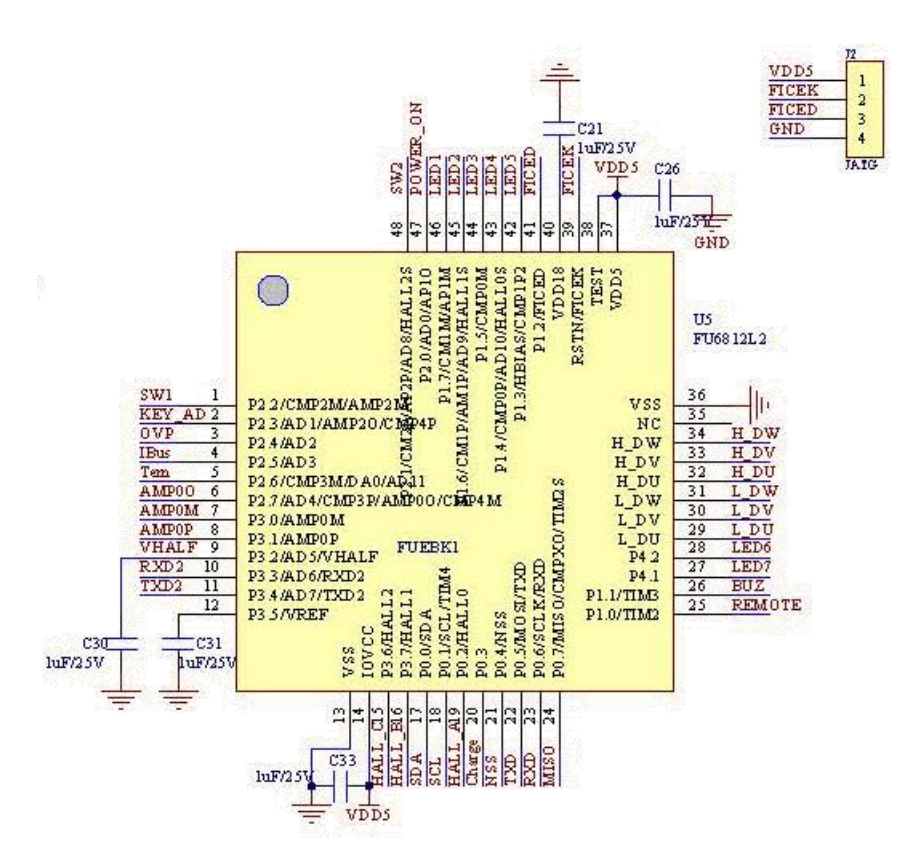

使用方式:

FU6812L2应用于中高压 6-NMOSFET 驱动应用。

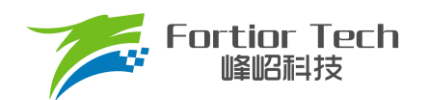

# 2.1.3 功率驱动部分

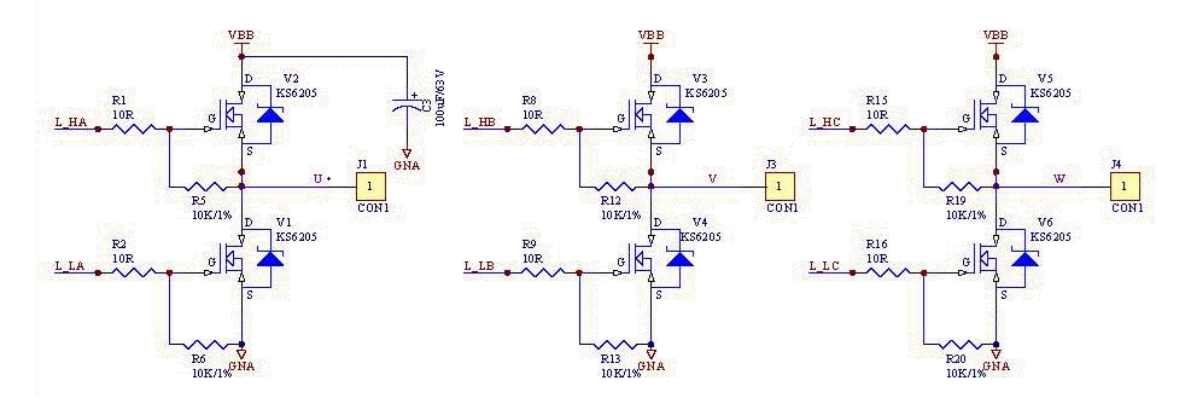

#### 注意事项:

最大电流情况下,采样电阻功率不能超过额定功率的80%。

# 2.1.4 运放配置电路

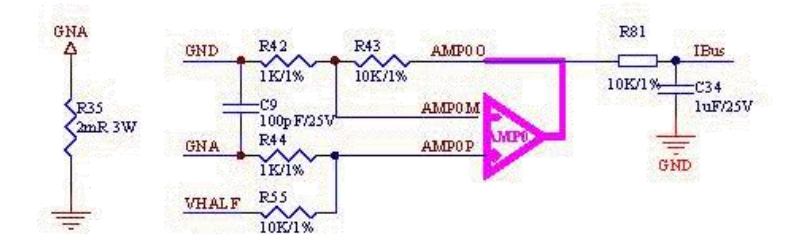

注意事项:

- 1. C9参数不可调整,精度要求 10%;
- 2. R42、R43、R44、R55 需要用 1%精度电阻;
- 3. 放大倍数 = R43/R42 = R55/R44;
- 4. 最大采样电流 = (VREF 2.5)/放大倍数/采样电阻值。

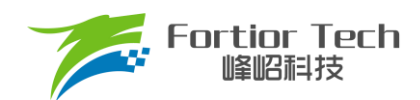

# 2.1.5 母线电压采样

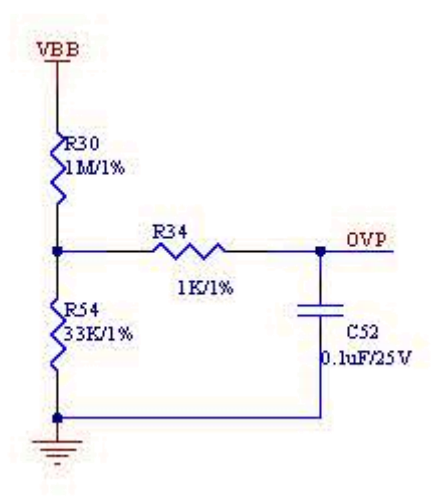

注意事项:

- 1. R27、C23参数不可调整;
- 2. R25、R30 需要用 1%精度电阻;
- 3. 最大采样电压 = (R25 + R30)/(R30)\*VREF;
- 4. 最大采样电压一般选择为2倍的最大应用电压,OVP此处的电压需要低于0.8\*VREF。

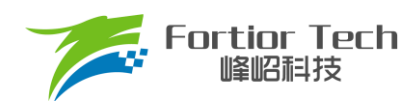

# 3 软件原理

# 3.1 电机状态机流程图

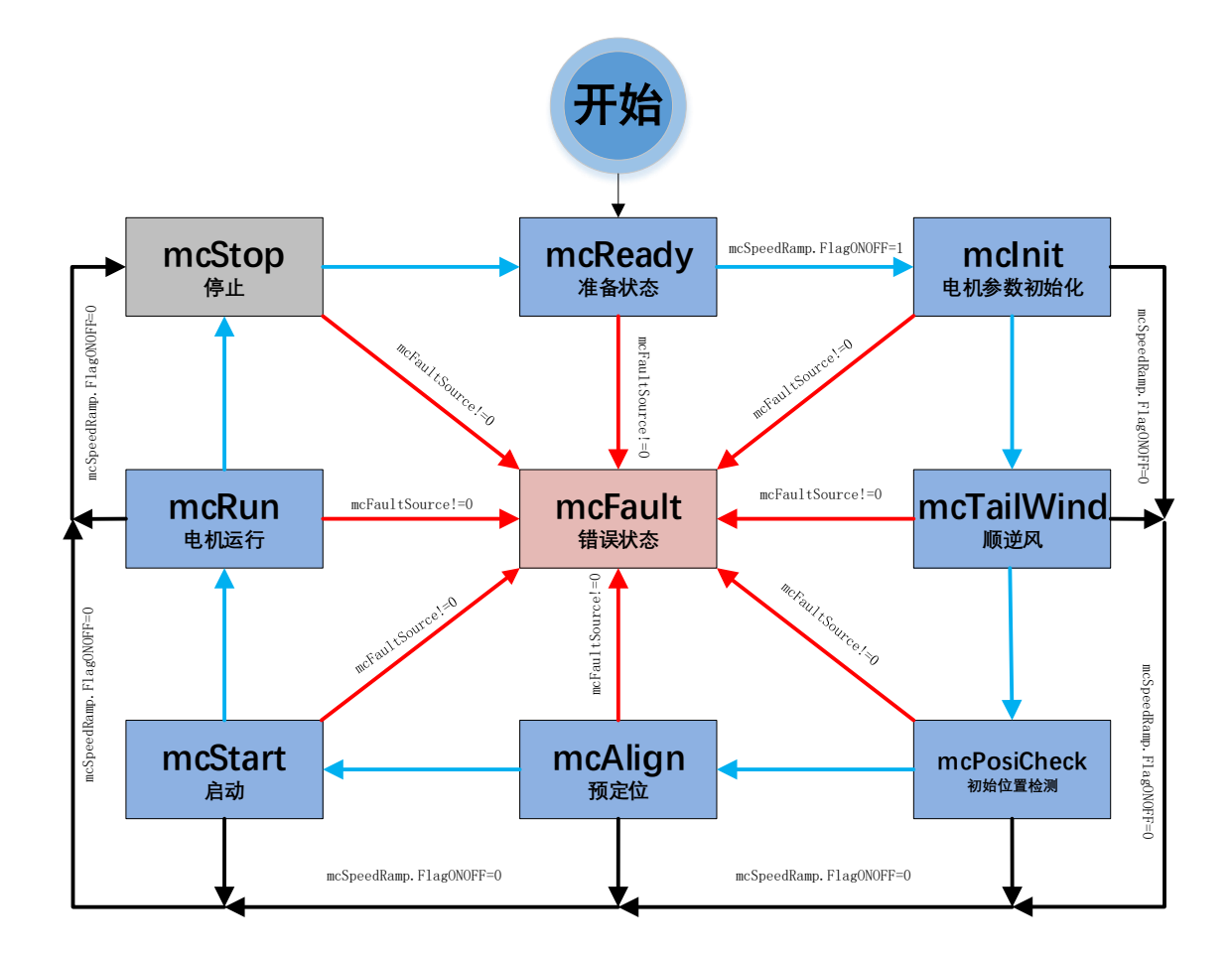

#### 图 3-1 电机状态机流程图

如图所示, 电机状态机分为三条路径:

- 1. 运行: mcReady -> mcInit -> mcTailWind -> mcPosiCheck -> mcAlign -> mcStart -> mcRun;
- 停机: mcInit、mcTailWind、mcPosiCheck、mcAlign、mcStart、mcRun 状态下如果检测到关机信 号则会切入到 mcStop 状态进行降速关机;
- 3. 故障: 所有状态下发生故障均会跳转至 mcFault 状态,在 mcFault 状态将不再进行故障检测,因此不 支持多故障并发的同时上报。

说明:

- 1. mcReady: 准备状态,等待开机命令,如果开机使能则跳转到 mcInit 状态;
- 2. mcInit: 相关变量和 PI 初始化,关闭电流,母线采样的外部 ADC 触发,然后跳转到下一状态;
- mcTailWind: 顺逆风检测状态,检测到顺风时,直接切到 mcRun 状态运行;检测到逆风时,先刹车 再往下执行(工业风机没有逆风的情况);检测到静止时,往下执行;

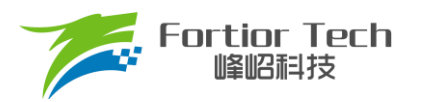

- 4. mcPosiCheck: 初始位置检测状态, 检测电机的初始位置, 再正常启动;
- 5. mcAlign: 预定位状态,该状态下控制器输出恒定的电流将电机强行拖动到固定的角度上。定位结束则跳入下一个状态 mcStart;
- mcStart: 启动状态,该状态主要用于电机的启动代码配置,对相关寄存器代码与变量进行配置之后则转入下一个状态 mcRun。电机启动过程由 ME 内核实现;
- 7. mcRun: 运行状态,该状态包含: 电机启动阶段,电机运行阶段,电机速度的控制在该状态进行;
- mcStop: 停机状态,该状态用于停机操作,当速度降低到比较低的转速之后关闭输出,切入到 mcReady 状态,等待新的开机命令;
- mcFault: 错误状态,当发生保护时,程序会记录错误源并且状态机会跳转到错误状态关机保护,当 错误源被清掉时,会切入到 mcReady 状态,等待新的开机命令。

注意事项:

- 1. 电机状态机一共分为 9 个状态,状态之间只允许固定的状态跳转 例如: mcReady 状态只能向 mcInit 和 mcFault 状态跳转;
- 特别的,mcTailWind,mcAlign两个状态都有使能位,当没使能时,直接跳转到下一个状态。例如:mcAlign没使能时,mcPosiCheck直接跳转到mcStart状态。

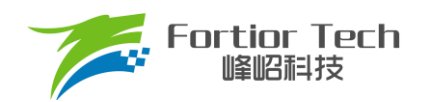

# 3.2 程序流程图

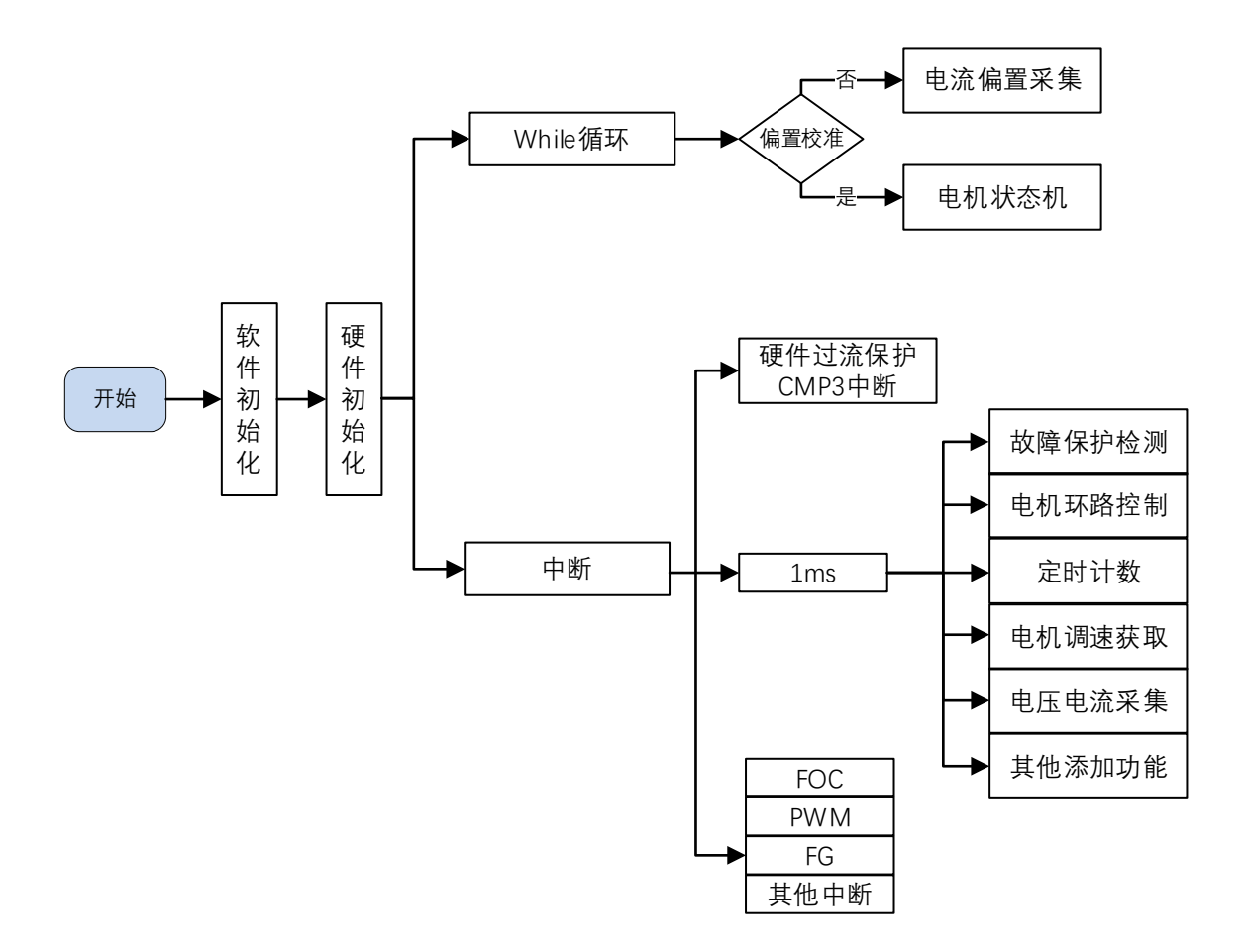

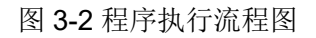

#### 3.3 程序说明

#### 3.3.1 Main 函数:

程序初始化 -> 偏置电压检测 GetCurrentOffset() + 电机运行控制 MC\_Control() + 1ms 定时处理 TickCycle\_1ms()等;

#### 3.3.2 1ms 定时中断

产生 1ms 标志位,通过该标志位在主函数中调用 TickCycle\_1ms()函数, TickCycle\_1ms()函数主要包含了调速、故障保护检测、母线电流、母线电压采集等相关处理,调用子函数如下:

| Speed_response();  | // 环路控制函数     |
|--------------------|---------------|
| Fault_Detection(); | // 故障检测       |
| LED_Display ();    | // LED 故障警报提示 |

V1.1

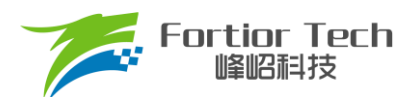

TargetRef\_Process ();//调速接口ATORamp ();// 电机启动 ATO 爬坡控制FGOutput ();// FG 输出CloseLoop Parameter ();//闭环运行后相关参数更新处理

#### 3.3.3 FOC 中断

FOC 中断,即载波中断,主要处理一些时序比较快的程序,如调用除法器、过流处理等。

#### 3.3.4 CMP3 中断

比较器 3 中断主要是处理硬件过流保护,具体原理可参考<u>章节 5.2.1。</u>

#### 3.3.5 Timer3 中断

Timer3 中断主要是 PWM 占空比的获取,通过该中断获取到 PWM 的高电平 TIM3\_\_DR 跟 PWM 的周期值 TIM3\_\_ARR,之后再通过计算算出 PWM 的占空比大小。

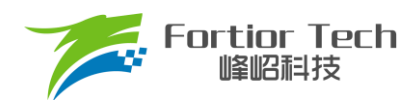

# 4 调试步骤

#### 4.1 配置电机参数

#### 4.1.1 电机参数

- 1. 电机极对数 Pole\_Pairs;
- 2. 电机的相电阻 RS、相电感 LD、LQ,以及反电动势常数 Ke;
- 3. 电机速度基准,速度基准 MOTOR\_SPEED\_BASE = 2\*电机额定转速。

#### 4.1.2 电机参数测量方法

- 1. 极对数 Pole\_Pairs: 电机设计时需给出的参数;
- 2. 相电阻 Rs: 万用表或者电桥测量电机两相线电阻 RL,相电阻 Rs = RL/2;
- 3. 相电感 Ls: 电桥测 1KHz 频率下的两相线电感 LL, 相电感 Ls = LL/2; LD = LQ = Ls;
- 反电动势常数 Ke: 示波器的探头接电机的一相,地接电机另外两相中的某一相,转动负载,测出反电动势波形。取中间的一个正弦波,测量其峰峰值 KeVpp 和周期 KeT。计算公式如下:

$$Ke = Pole_Pairs * \frac{KeVpp * KeT}{207.846}$$

示例,测量反电动势波形如下:

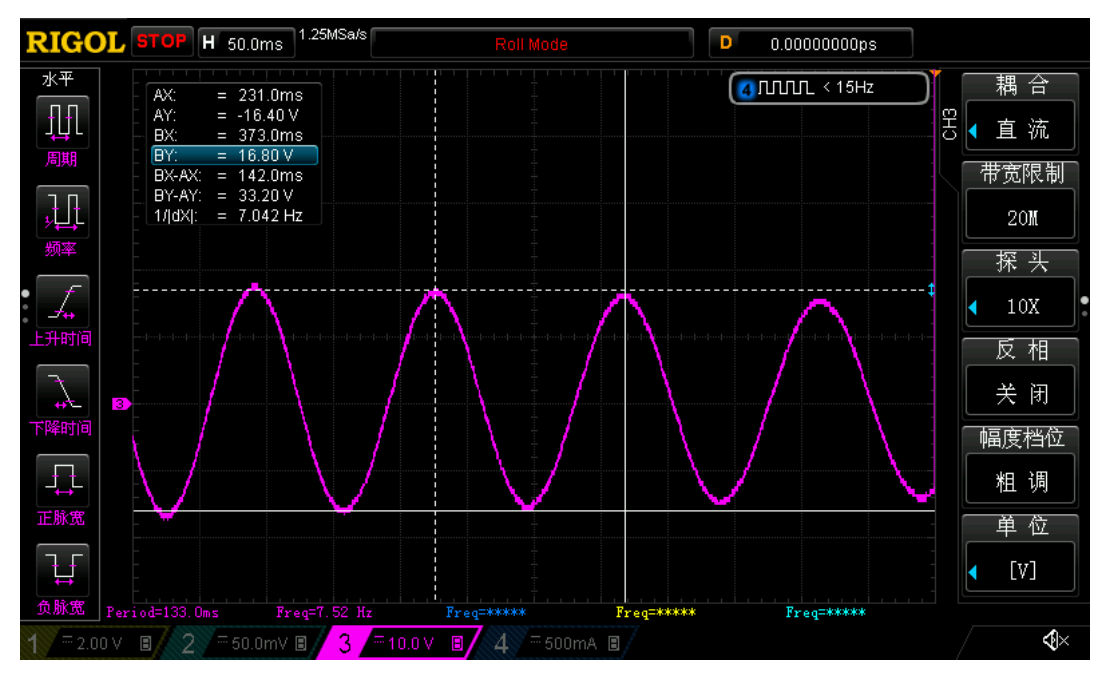

图 4-1 反电动势波形

测量峰峰值 KeVpp 为 33.2V,周期 KeT 为 142ms,极对数 Pole\_Pairs 为 4,则:

反电动势Ke = 4 \* 33.2\*142/207.846 = 90.73

5. 速度基准 MOTOR\_SPEED\_BASE: 速度基准一般设置为电机最大转速的 2 倍左右, 该值会影响启动等性能, 一般需要提前定好之后, 后面不要轻易改动。

#### 4.1.3 对应程序

|      | stomer.h                      |                                      |                             |
|------|-------------------------------|--------------------------------------|-----------------------------|
| 35 E | /*                            |                                      |                             |
| 36   | 电                             | 机参数值配置                               |                             |
| 37   |                               |                                      | */                          |
| 38   | #define R                     | (1.0)                                | //相电感对应系数值                  |
| 39   | <pre>#define Pole_Pairs</pre> | (4.0)                                | // 极对数                      |
| 40   | #define RS                    | (1.55)                               | // 相电阻,测量两根相线之间电阻/2,单位:Q    |
| 41   | #define LD                    | (0.00279*R)                          | // D轴相电感,测量两根相线之间电感/2,单位:H  |
| 42   | #define LQ                    | (0.00279*R)                          | // Q轴相电感,测量两根相线之间电感/2,单位:H  |
| 43   | // 若选择AO自适应观测器 则无需填写Ke        |                                      |                             |
| 44   | #define KeVpp                 | (6.7)                                | // 反电动势测量的峰峰值,单位:v          |
| 45   | #define KeT                   | (34.2)                               | // 反电动势测量的周期,单位:ms          |
| 46   | #define Ke                    | (Pole_Pairs * KeVpp * KeT / 207.846) | // 反电动势常数,单位:V/KRPM         |
| 47   |                               |                                      |                             |
| 48   | #define MOTOR SPEED BASE      | (15000.0)                            | // (RPM) 速度基准,建议电机空载最大转速的2倍 |
| 49   |                               |                                      |                             |

#### 4.2 确认芯片内部相关数据配置

|                  | stomer.h                                                      |                      |       |             |                                       |
|------------------|---------------------------------------------------------------|----------------------|-------|-------------|---------------------------------------|
| 18 -<br>19<br>20 | ]/*芯)                                                         |                      |       |             | */                                    |
| 21<br>22<br>23   | /*PWM Parameter*/<br>#define PWM_FREQUENCY                    | (20.0)               | // (1 | Hz)         | 载波频率                                  |
| 24<br>25<br>26   | /*deadtime Parameter*/<br>#define PWM_DEADTIME                | (1.0)                | // (1 | <b>IS</b> ) | 死区时间                                  |
| 27<br>28<br>29   | /*single resistor sample Parameter*/<br>#define MIN_WIND_TIME | (PWM_DEADTIME + 1.0) | // (1 | IS)         | 单电阻最小采样窗口,建议值死区时间+0.9us,不能>载波周期/16!!! |
| 30<br>31<br>32   | /*正反转设置    CW:正转    CCW:反转*/<br>#define FRMODE                | (CCW)                |       |             |                                       |

注意事项:

- 载波频率一般需要设置为最大电周期 10 倍左右,载波频率会影响启动,MOS 温升等等,调试之前 需要选择好合适的载波频率。工业风机一般默认 20K 即可;
- 2. 死区大小根据实际的 MOS 开关速度设置,保证没有直通风险;
- 最小采样窗口设置,最小窗口最小需要大于 2 倍的死区,小于载波周期的 1/16,即 1000/16/PWM\_FREQUENCY > MIN\_WIND\_TIME > 2\*PWM\_DEADTIME;
- 4. 正反转设置,根据实际接线设置,如果电机反转了,则直接修改 FRMODE 配置即可。

#### 4.3 确认硬件参数

- 1. 通过电机的电压范围和功率范围确认母线分压比、采样电阻值、放大倍数。
- 2. 电阻阻值跟放大倍数选取规则:
  - 1) 母线分压电阻:
    - 分压比不宜太小:一般建议最大采集电压为 0.8\*VREF,如某电机的最大电压为 30V, ADC 基准 VREF 为 4.5V,此时分压比建议不低于: 30/0.8/4.5 = 8.33;如果分压比太小,如分压比为 5,则 30V 时,经过分压后到 AD 口的电压为 6V,此时溢出了。

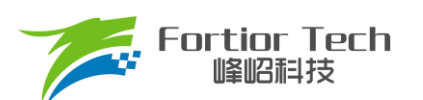

- 分压比不宜太大:分压比太大的话会导致 AD 采集电压精度不够,如最大电压为 30V,当分压比 为 40 时,经过 AD 口的电压为 30V/40V = 0.75V,28V 时为 0.7V,此时精度比较低,而且 AD 还有 4.5 0.75 = 3.75V 的余量。
- 2) 采样电阻与放大倍数:

最大采集电流 = VREF/HW\_RSHUNT/HW\_AMPGAIN;这里要注意的是,最大采集电流不是电源上显示的电流(电源上显示的是滤波后的),而是流经采样电阻的电流。

- 采样电阻不宜太大:太大的话容易导致采样溢出,或者本身的功率超过范围;2512 封装的采样电阻常见功率为 1W 或者 2W,1206 封装电阻的功率常见位 1/4W,选择时,要注意流经采样电阻的功率 I<sup>2</sup>R 不要超过该功率。
- 采样电阻不宜太小,太小的话精度不够
- 放大倍数结合采样电阻调整,先确定了采样电阻,再去调整放大倍数
- 其中,HW RSHUNT 为采样电阻,HW AMPGAIN 为放大倍数
- 3. 母线分压比、采样电阻值、放大倍数对应填写到程序中(在 Customer.h 文件)

| <u> </u>                     | stomer.n                  |                                                         |                                                           |                |                 |                |                  |             | _          |         |           |
|------------------------------|---------------------------|---------------------------------------------------------|-----------------------------------------------------------|----------------|-----------------|----------------|------------------|-------------|------------|---------|-----------|
| 52 -<br>53<br>54             | /*                        |                                                         | 硬件相关参数                                                    | 位配置            |                 |                |                  |             | */         |         |           |
| 55                           | /*PWM                     | 1 high or low level M                                   | lode*/                                                    |                |                 |                |                  |             |            |         |           |
| 57 5<br>58<br>59             | /*<br>PW<br>Hi            | MM_Level_Mode :驱动有<br>igh_Level :上下桥                    |                                                           |                |                 |                |                  |             |            |         |           |
| 60<br>61<br>62               | Lo<br>UF<br>UF            | ow_Level :上下桥<br>?_H_DOWN_L :上桥臂<br>? L_DOWN_H :上桥臂     | ·驱动电平均低有效<br>'高电平有效,下桥臂低电<br>'低电平有效,下桥臂高电                 | - 平有效<br>- 平有效 |                 |                |                  |             |            |         |           |
| 63<br>64                     | #defi                     | ne PWM_Level_Mode                                       | (UP_H_DC                                                  | DWN_L)         |                 |                |                  |             | */         |         |           |
| 66                           | /*har                     | dware current sample                                    | Parameter*/                                               |                |                 |                |                  |             |            |         |           |
| 68<br>69<br>70               | AM<br>AM<br>AM            | NP_MODE :运放模式<br>NP_PGA_DUAL :运放PGA机<br>NP_NOMAL :运放非PG | 配置<br>莫式,放大倍数由内部配<br>[4模式,放大倍数由外部]                        | 置<br>記置        |                 |                |                  |             | */         |         |           |
| 72<br>73                     | #defi                     | ne AMP_MODE                                             | (AMP_NO)                                                  | IAL)           |                 |                |                  |             | ~/         |         |           |
| 74 -<br>75<br>76<br>77<br>78 | *<br>HW<br>AM<br>AM<br>AM | N_AMPGAIN_Choose<br>MP2x<br>MP4x<br>MP8x                | :运放放大倍数选择,运)<br>:运放PGA模式X2倍<br>:运放PGA模式X4倍<br>:运放PGA模式X4倍 | 波PGA模式时可选      | AMP2x/AMP4x/AMP | 8x/AMP         | 16x,否则           | 按实          | <br>际放ナ    | に倍数填写   |           |
| 79<br>80                     | AM<br>其                   | 1P16x<br>《他数字                                           | :运放PGA模式X16倍<br>:运放非PGA模式,按实际                             | 放大倍数填写         |                 |                |                  |             |            |         |           |
| 81<br>82                     | #defi                     | ne HW_AMPGAIN_Choose                                    | (5.0)                                                     |                |                 | // 运           | 放放大倍             | <br>数       | */         |         |           |
| 84                           | /*运放                      | 放采样电阻及放大倍数*                                             | 1                                                         |                |                 |                |                  |             |            |         |           |
| 85<br>86                     | <pre>#defi #defi</pre>    | ne HW_RSHUNTO                                           | (0.1)                                                     |                |                 | // (Ω<br>// AM | ) AMPO端<br>Po是否接 | i米梓⊓<br>偏置电 | 电阻<br>(压,o | ,无偏置电)  | 玉;1,有偏置电压 |
| 87<br>88                     | #defi                     | ne HW RSHUNT                                            | (0,1)                                                     |                |                 | // (Q          | AMPL             | AMP2        | 端采材        | É电阻     |           |
|                              | Custome                   |                                                         |                                                           |                |                 |                |                  |             |            |         |           |
| 90                           | /*1                       | VREF电压选择*/                                              |                                                           |                |                 |                |                  |             |            |         |           |
| 91                           | E/* ·                     | VREF3 0 :3V                                             |                                                           |                |                 |                |                  |             |            |         |           |
| 93                           |                           | VREF4_0 :4V                                             |                                                           |                |                 |                |                  |             |            |         |           |
| 94                           | E                         | VREF4_5 :4.5V                                           | 7                                                         |                |                 |                |                  |             |            |         |           |
| 95                           |                           | VREF5_0 :5V                                             |                                                           |                |                 |                |                  |             |            |         | */        |
| 97                           | #de                       | efine HW_ADC_VREF                                       |                                                           | (VREF5_0)      |                 |                |                  | 11 (        | (V)        | ADC参考   | 电压        |
| 98                           |                           |                                                         |                                                           |                |                 |                |                  |             |            |         |           |
| 100                          | F/*                       | VREF OUT EN : TH                                        | 芯片P3.5引脚有引出:                                              | 来的, 儒强制同       | 记置为基准电乐v        | REF            | 外输出的             | 前能:         | 否则         | Disable |           |
| 101                          |                           |                                                         |                                                           |                |                 |                |                  |             |            |         | */        |
| 102                          | #de                       | efine VREF_OUT_EN                                       |                                                           | (Disable)      |                 |                |                  | // 1        | 基准         | 电压VREF) | 对外输出使能    |
| 103                          | #de                       | efine VHALF_OUT_EN                                      | 1                                                         | (Disable)      |                 |                |                  | // V        | HALE       | 输出使能    | ŧ         |
| 105                          | 5                         |                                                         |                                                           |                |                 |                |                  |             |            |         |           |
| 100                          | /*                        | 母线电压采样分压电                                               | sample Parameter*/<br>路参数*/                               |                |                 |                |                  |             |            |         |           |
| 108                          | #de                       | efine RV1                                               |                                                           | (47.0)         |                 |                |                  | 11 (        | (kQ)       | 母线电压    | 上分压电阻1    |
| 109                          | #de                       | efine RV2                                               |                                                           | (0.0)          |                 |                |                  | 11 (        | (k2)       | 母线电压    | 上分压电阻2    |
| 110                          | #de                       | erine RV3                                               |                                                           | (3.0)          |                 |                |                  | // (        | (KQ)       | 可或电压    | 下方压电阻3    |

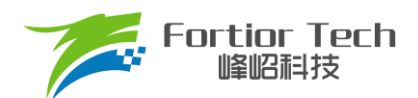

#### 4.4 保护参数设置

- 1. 电流保护设置:
  - 硬件过流:根据功率器件的最大电流值,设置硬件过流保护值,一般硬件过流保护值
     OverHardcurrentValue设置大于母线最大电流值,小于功率器件最大电流值。
  - 软件过流: OverSoftCurrentValue 一般设置比硬件过流小一点即可,需设置小于电机的退磁电流,软件 过流为软件触发,保护时间不及硬件过流。
- 2. 设置过欠压保护以及保护恢复参数,详细设置参考章节5.2.2;
- 关闭上述保护的其他保护,防止启动的时候误触发,后面添加需要的保护再确认,其中过流保护是一定要 开的,因此没有使能位;
- 4. 将参数对应填写到程序中(在 Protect.h 文件)。

|    | stomer.n Protect.n                            |                            |                                                                                             |
|----|-----------------------------------------------|----------------------------|---------------------------------------------------------------------------------------------|
| 19 | <pre>#define HardwareCurrent Protect</pre>    | (Hardware CMP Protect)     | // 硬件过流保护方式选择                                                                               |
| 20 | <pre>#define OverHardcurrentValue</pre>       | (4.5)                      | // (A) DAC模式下的硬件过流值,不能>最大采样电流!!!                                                            |
| 21 |                                               |                            |                                                                                             |
| 22 | /*软件过流保护*/                                    |                            |                                                                                             |
| 23 | <pre>#define OverSoftCurrentValue</pre>       | I_Value(4.0)               | // (A) 软件过流值,不能>最大采样电流!!!                                                                   |
| 24 |                                               |                            |                                                                                             |
| 25 | /*过流恢复*/                                      |                            |                                                                                             |
| 26 | <pre>#define CurrentRecoverEnable</pre>       | (1)                        | // 过流保护恢复使能位, 0, 不使能: 1, 使能                                                                 |
| 27 | <pre>#define OverCurrentRecoverTime</pre>     | (3000)                     | // (ms) 过流保护恢复时间                                                                            |
| 28 | <pre>#define OVCurrentTimesRestartTimes</pre> | (5)                        | // 软硬件过流保护重启次数,最大255,单位: 次                                                                  |
| 29 | All THE LAND AND AND AND AND AND              |                            |                                                                                             |
| 30 | /*偏置电压保护恢复*/                                  |                            |                                                                                             |
| 31 | <pre>#define GetCurrentOffsetValue</pre>      | _Q14(0.20)                 | // (单位:100%)偏置电压保护误差范围,超过该范围保护                                                              |
| 32 | <pre>#define IbusOffsetRecoverEnable</pre>    | (1)                        | // 偏置电压保护恢复使能位, 0, 不使能; 1, 使能                                                               |
| 33 | <pre>#define IbusOffsetRecoverTime</pre>      | (100)                      | // (ms) 偏置电压保护恢复时间                                                                          |
| 34 | <pre>#define IbusOffsetRestartTimes</pre>     | (5)                        | // 偏置电压保护重启次数,最大255,单位: 次                                                                   |
| 35 |                                               |                            |                                                                                             |
| 36 | /* 过欠压保护*/                                    |                            |                                                                                             |
| 37 | <pre>#define VoltageProtectEnable</pre>       | (1)                        | // 电压保护, 0, 不便能; 1, 便能                                                                      |
| 38 | <pre>#define Over_Protect_Voltage</pre>       | (46)                       | // (V) 直流电压过压保护值                                                                            |
| 39 | <pre>#define Over_Recover_Vlotage</pre>       | (44)                       | // (♡) 直流电压过压保护恢复值                                                                          |
| 40 | <pre>#define Under_Protect_Voltage</pre>      | (28)                       | // (V) 真流电压欠压保护值                                                                            |
| 41 | <pre>#define Under_Recover_Vlotage</pre>      | (30)                       | // (Ⅴ) 真流电压欠压保护恢复值                                                                          |
| 42 |                                               |                            |                                                                                             |
| 43 | /* 埴特保护*/                                     |                            |                                                                                             |
| 44 | <pre>#define StallProtectEnable</pre>         | (1)                        | // 堵转保护,0,个使能;1,使能                                                                          |
| 45 | <pre>#define StartRecoverTime</pre>           | (20)                       | // (ms) 后初保护延时里后时间                                                                          |
| 46 | <pre>#define StallRecoverTime</pre>           | (1000)                     | // (ms) 诸转保护延时里后时间                                                                          |
| 47 | <pre>#define StallProtectRestartTimes</pre>   | (5)                        | // 項转保护里后伏奴,取天255,単位: 次                                                                     |
| 48 |                                               |                            |                                                                                             |
| 49 | <pre>#define EsThresholdValue0</pre>          | (15.0)                     | // (RPM) 万法1,ES <esthresholdvalue0 td="" 飓友<=""></esthresholdvalue0>                        |
| 50 |                                               |                            |                                                                                             |
| 51 | #define EsThresholdValuel                     | (100.0)                    | // (RPM) 刀法1,佔异转逐>EsThresholdSpeedl且ES <esthresholdvaluel td="" 肥反<=""></esthresholdvaluel> |
| 52 | <pre>#define EsThresholdSpeed1</pre>          | S_Value(3000)              | // (RFM) 刀法1,怕异转速>EsThresholdSpeedl且ES <esthresholdvaluel td="" 肥友<=""></esthresholdvaluel> |
| 53 |                                               |                            |                                                                                             |
| 54 | #define STALL_MAX_SPEED                       | <pre>S_Value(9000.0)</pre> | // (RPM) 刀 法2,位身技速>MOTOR SPEED STAL MAX RPM 肥友                                              |
| 55 | #define STALL_MIN_SPEED                       | 5_Value(200.0)             | // (RPM) 方法2,佔昇转速 <motor_speed_stal_min_rpm td="" 肥反<=""></motor_speed_stal_min_rpm>        |
| 56 |                                               |                            |                                                                                             |
| 57 | / * 四代/1日11末177 * /                           |                            |                                                                                             |

#### 4.5 启动参数配置

启动参数都先采用自带的**默认参数**,等启动有问题或者启动不顺的时候再做调整。启动常见的问题即参数调

整可以参考<u>章节 5.1。</u>

| 192 | /***启动电流****/                           |              |    |                  |
|-----|-----------------------------------------|--------------|----|------------------|
| 193 | <pre>#define ID_Start_CURRENT</pre>     | I_Value(0.0) | 11 | (A) D轴启动电流       |
| 194 | <pre>#define IQ_Start_CURRENT</pre>     | I_Value(1.0) | 11 | (A) Q轴第一拍启动电流    |
| 195 | <pre>#define IQ_Start_CURRENT_END</pre> | I_Value(2.0) | 11 | (A) 切外环前Q轴最大限制电流 |
| 196 |                                         |              |    |                  |
| 197 | /***运行电流****/                           |              |    |                  |
| 198 | <pre>#define ID_RUN_CURRENT</pre>       | I_Value(0.0) | 11 | (A) D轴运行电流       |
| 199 | #define IQ RUN CURRENT                  | I Value(0.5) | 11 | (A) Q轴运行电流       |

1. 启动电流: 一般 ID\_Start\_CURRENT 固定设置为 0, IQ\_Start\_CURRENT 根据实际电机设置确认; 注意事项:

IQ\_Start\_CURRENT,为启动时的第一拍电流,不能过小否则启动力矩太小导致启动失败;也不能 过大否则启动过冲还会引入启动噪声。

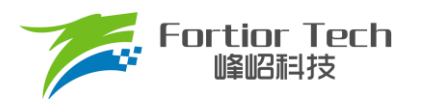

IQ\_Start\_CURRENT\_END,为启动给第一拍电流后递增的最大电流,即切外环前Q 轴最大限制电流,需要比 IQ\_Start\_CURRENT 大一些以克服启动阻力。

- 运行电流: IQ\_RUN\_CURRENT 只决定顺风启动一瞬间的电流。通过实际观测相电流波形,可以适当调整 IQ\_RUN\_CURRENT 解决切换电流不平滑;
- 3. 启动 ATO:由于在较低转速下估算器输出存在误差,此时需要设置 ATO\_BW(速度带宽滤波值),以限制 FOC 估算器的最大转速输出;

| 🛄 <u>Cu</u> | stomer.h Protect.h             |        |                            |
|-------------|--------------------------------|--------|----------------------------|
| 203         | /*******Omega启动的参数******       | ***/   |                            |
| 204         | #define ATO_BW                 | (0.0)  | // 观测器带宽的滤波值,经典值为1.0-200.0 |
| 205         | #define ATO_BW_RUN             | (10.0) |                            |
| 206         | <pre>#define ATO_BW_RUN1</pre> | (25.0) |                            |
| 207         | #define ATO_BW_RUN2            | (35.0) |                            |
| 208         | <pre>#define ATO_BW_RUN3</pre> | (45.0) |                            |
| 209         | <pre>#define ATO_BW_RUN4</pre> | (55.0) |                            |
| 210         | <pre>#define ATO_BW_RUN5</pre> | (80.0) |                            |

注意事项:

对于工业风机而言,启动的前3个ATO影响比较明显,需要根据实际情况调整。一般第一个ATO\_BW直接给0。

4. SMO 运行最小转速 MOTOR\_SPEED\_SMOMIN\_RPM;

| <u>Cu</u> | stomer.h Protect.h                        |         |        |              |
|-----------|-------------------------------------------|---------|--------|--------------|
| 224       |                                           |         |        |              |
| 225       | <pre>#define MOTOR_SPEED_SMOMIN_RPM</pre> | (150.0) | // (RP | M) SMO运行最小转速 |

注意事项:

MOTOR SPEED SMOMIN RPM 需设置为小于最小运行转速值,对启动性能影响较大

5. Omega 启动参数设置,影响启动的电流频率,即电机的启动加速度。

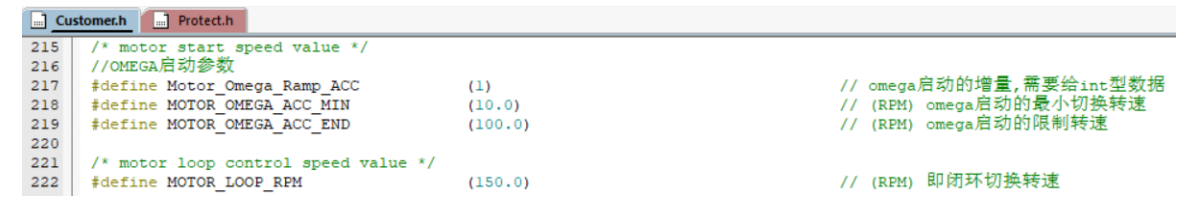

注意事项:

- 1) Motor\_Omega\_Ramp\_ACC 参考值范围 1~20
- 2) MOTOR\_OMEGA\_ACC\_MIN 参考值范围 0~100
- 3) MOTOR\_OMEGA\_ACC\_END 参考值范围 100~500
- 4) MOTOR\_LOOP\_RPM 需要大于 MOTOR\_OMEGA\_ACC\_END,参考值范围 100~500
- 6. 电流环 PI: 电流环 PI 分启动的电流环 PI 跟运行时的电流环 PI;

| Customer.h Protect.h                                                          |                         |                                        |
|-------------------------------------------------------------------------------|-------------------------|----------------------------------------|
| 188 /*电流环参数设置值<br>189 <mark>#define</mark> DQKPStart<br>190 #define DQKIStart | _Q12(1.0)<br>_Q15(0.01) | */<br>// 启动时DO轴电流环кр<br>// 启动时DO轴电流环кI |
| Customer.h Protect.h                                                          |                         |                                        |
| 249 #define DQKP<br>250 #define DQKI                                          | _Q12(1.0)<br>_Q15(0.01) | // 运行时DO轴KP<br>// 运行时DQ轴KI             |

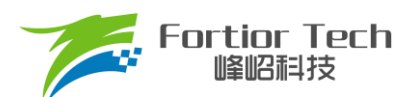

注意事项:

- 1) 启动的电流环 PI,影响电机的启动;
- 2) 运行的电流环 PI,影响电流的稳定性,也影响效率;
- 3) DQKP 建议范围 0.1 ~ 3.0;
- 4) DQKI 建议范围 0.001~0.05。
- 7. DQ 轴最大输出限幅: D 轴影响电机的磁通, Q 轴影响电机的转矩;

| 🛄 <u>Cu</u> | istomer.h Protect.h        |            |      |          |     |       |
|-------------|----------------------------|------------|------|----------|-----|-------|
| 252         | /* D轴参数设置 */               |            |      |          |     |       |
| 253         | <pre>#define DOUTMAX</pre> | Q15(0.6)   | - 77 | D轴最大限幅值, | 单位: | 输出占空比 |
| 254         | #define DOUTMIN            | Q15(-0.6)  | - 77 | D轴最小限幅值, | 单位: | 输出占空比 |
| 255         |                            |            |      |          |     |       |
| 256         | │/* Q轴参数设置,默认O.99即可 */     |            |      |          |     |       |
| 257         | #define QOUTMAX            | Q15(0.99)  | - 11 | Q轴最大限幅值, | 单位: | 输出占空比 |
| 258         | <pre>#define QOUTMIN</pre> | Q15(-0.99) | - 11 | o轴最小限幅值, | 单位: | 输出占空比 |
| 0.5.0       |                            | -          |      |          |     |       |

注意事项:

- 1) FOC\_\_UQ 反馈电机是否已经输出饱和;
- 2) FOC\_\_UD 正得越多表示角度越超前,可以通过增加补偿角(FOC\_THECOMP)让电机角度超前,此 时能提升最大转速,FOC\_\_UD 是一个正值;
- **3)** 过多的超前角度,会导致关机时候电流过冲,可以通过低压预警关机处理,也可以通过快速欠压保 护处理;
- 4) 过多的超前角度,会导致效率变差,相同功率下,相电流幅值更大,需要合理设置补偿角度。

#### 4.6 硬件驱动电路检测

| 🛄 <u>Cu</u> | stomer.h Protect.h          |                   |
|-------------|-----------------------------|-------------------|
| 112 E       | /*<br>IPMState :<br>IPMtest |                   |
| 115<br>116  | NormalRun                   | :正常按电机状态机运行<br>*/ |
| 117         | <pre>#define IPMState</pre> | (NormalRun)       |
| <u>Cu</u>   | stomer.h Protect.h          |                   |
| 322 🗄       | ]/*                         |                   |
| 323         | SPEED_MODE                  | :调速模式选择           |
| 324         | NONEMODE                    | :直接给定转速,不调速       |
| 325         | PWMMODE                     | :Duty调速,需初始化对应定时器 |
| 326         | SREFMODE                    | :模拟调速,需使能对应AD口    |
| 327         | UARTMODE                    | :UART调速           |
| 328         |                             | */                |
| 329         | <pre>#define SPEED_MO</pre> | DE (SREFMODE)     |

将IPMState设置为IPMtest,SPEED\_MODE选择NONEMODE开机,不接电机,若UVW三相有固定的PWM 波形输出,则硬件驱动电路正常,否则需要查找硬件问题。

#### 4.7 调试电流环

1. 将闭环方式选择为 IQ\_LOOP\_CONTROL;

| Fortior Tech<br>峰昭科技 |     |                                          | Application Note      |    |  |
|----------------------|-----|------------------------------------------|-----------------------|----|--|
|                      |     |                                          |                       |    |  |
|                      | 294 | stomer.h Protect.h                       |                       |    |  |
|                      | 295 |                                          | 调速相关参数值配置             |    |  |
|                      | 296 | /+                                       |                       | */ |  |
|                      | 297 | Motor Speed Control Mode                 |                       |    |  |
|                      | 299 | IQ LOOP CONTROL                          | :恒相电流                 |    |  |
|                      | 300 | POWER_LOOP_CONTROL                       | :功率环                  |    |  |
|                      | 301 | SPEED_LOOP_CONTROL                       | :速度环                  |    |  |
|                      | 302 | UQ_LOOP_CONTROL                          | :电压环                  |    |  |
|                      | 303 | CURRENT_LOOP_CONTROL                     | :恒母线电流                |    |  |
|                      | 304 |                                          |                       | */ |  |
|                      | 305 | <pre>#define Motor_Speed_Control_M</pre> | Iode (IQ_LOOP_CONTROL | .) |  |

2. 调速方式先选为直接给定值,调整给定值 Motor\_Max\_IQ 的大小,以此来控制电流环的电流大小(注意给的是相电流的值,而且因为选的调速方式是直接给定的,程序只认 Motor\_Max\_IQ,此时 Motor\_Min\_IQ

| 定兀          | XX 时 <b>);</b>                |                   |                      |
|-------------|-------------------------------|-------------------|----------------------|
| 🔜 <u>Cu</u> | stomer.h Protect.h            |                   |                      |
| 322 -       | ]/*                           |                   |                      |
| 323         | SPEED MODE                    | :调速模式选择           |                      |
| 324         | NONEMODE                      | :直接给定转速,不调速       |                      |
| 325         | PWMMODE                       | :Duty调速,需初始化对应定时器 |                      |
| 326         | SREFMODE                      | :模拟调速,需使能对应AD口    |                      |
| 327         | UARTMODE                      | :UART调速           |                      |
| 328         |                               |                   | */                   |
| 329         | <pre>#define SPEED_MODE</pre> | (NONEMODE)        |                      |
| 🛄 <u>Cu</u> | stomer.h Protect.h            |                   |                      |
| 319         | #define Motor_Max_IQ          | I_Value(3.0)      | //o轴电流最大值, 恒相电流控制时配置 |
| 320         | #define Motor Min IQ          | I Value(0.15)     | //Q轴电流最小值,恒相电流控制时配置  |

- 3. 烧录程序,上电启动电机,当电机启动不起来时(目前一般都能起来),通过调整以下启动参数:
  - 启动电流: IQ\_Start\_CURRENT,电流不够时电机起不来,可以慢慢增加,也不要一次性给太大
  - 影响启动频率的 ATO、Omega 和 MOTOR\_SPEED\_SMOMIN\_RPM 的参数等等
- 4. 当上电,电机能跑后,加大电流环给定值,达到客户目标功率。
- 5. 确认电流环情况下最大功率、转速
- 6. 记录最大功率下的 Q 轴输出 duty 值 mcFocCtrl.UqFlt(该值即是电压环时的给定最大参考值),以及此时设置的相电流 Motor Max IQ 大小(该值可作为外环 SOUTMAX 的参考值)。
- 注:母线电流采集的 AD 口要对应上,要根据实际硬件电路去修改。具体位置如下图

| Customer. | Protect.h AddFunction.c                                                                       |
|-----------|-----------------------------------------------------------------------------------------------|
| 1309 🚊    | <pre>#if ((Current_LIMIT_ENABLE)    (Motor_Speed_Control_Mode == CURRENT_LOOP_CONTROL))</pre> |
| 1310 📋    |                                                                                               |
| 1311      | /*****RC母线电流采样,限流或恒母线电流用*****/                                                                |
| 1312      | AdcSampleValue.ADCIbus = ADC5 DR << 3;                                                        |
| 1313      | if(AdcSampleValue.ADCIbus > mcCurOffset.Iw_busOffset)                                         |
| 1314 🚊    | {                                                                                             |
| 1315      | AdcSampleValue.ADCIbus = AdcSampleValue.ADCIbus - mcCurOffset.Iw_busOffset;                   |
| 1316 -    | }                                                                                             |
| 1317      | else                                                                                          |
| 1318 🚊    | (                                                                                             |
| 1319      | AdcSampleValue.ADCIbus = 0;                                                                   |
| 1320 -    | }                                                                                             |
| 1321      | <pre>mcFocCtrl.mcIbusFlt = LPFFunction(AdcSampleValue.ADCIbus,mcFocCtrl.mcIbusFlt,50);</pre>  |
| 1322 -    | }                                                                                             |
| 1323      | \$endif                                                                                       |

#### 常见问题及解决办法:

1. 加大电流给定,还是达不到客户要的最大功率值;

解决:电流波形正弦的情况下,通过观测 FOC\_\_UQ 是否饱和,如果饱和,且 FOC\_\_UD 值比较大的话,通过调整补偿角 FOC\_THECOMP(正负都调整看看)确认是否能达到客户需求。

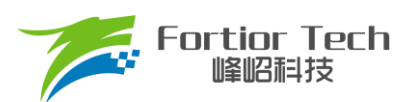

- 运行过程中,触发过流保护;
   解决:看相电流波形是否异常,看是否是设定值比较小正常触发了过流保护。如果没异常的情况下, 查看硬件布线等是否有问题。
- 相电流波形有抖动;
   解决:调整电流环 PI(即 DQKP, DQKI)的值,电流环 PI 和电流采样对于电流波形的稳定性影响比较大。

#### 4.8 增加外部环路

1. 一般工业风机都是用的电压环,因此将环路选择为电压环;

|     | Customer.h Protect.h AddFunction | c                      |
|-----|----------------------------------|------------------------|
| 291 | 7 🖻 / *                          |                        |
| 298 | 8 Motor Speed Control Mode       | :闭环方式选择                |
| 299 | IQ LOOP CONTROL                  | :恒相电流                  |
| 300 | POWER LOOP CONTROL               | :功率环                   |
| 301 | 1 SPEED LOOP CONTROL             | :速度环                   |
| 302 | 2 UQ LOOP CONTROL                | :电压环                   |
| 303 | 3 CURRENT LOOP CONTROL           | :恒母线电流                 |
| 304 | 4                                | */                     |
| 305 | define Motor Speed Control M     | (ode (UO LOOP CONTROL) |

 设置调速曲线的最大值,跟 SOUTMAX 的值,这两个值在<u>章节 4.7</u>最后一步已经有记录的参考值,其中 SOUTMAX 需要在记录的参考值的基础上再增加一点,以防电压上升时电流还要进一步上升,要有足够 的上升空间。Motor Min UQ 为曲线的最小输出 duty,可根据客户实际需要设定;

|   |                                                         | , , , , , , , , , , , , , , , , , , , |                                          |
|---|---------------------------------------------------------|---------------------------------------|------------------------------------------|
| 1 | Customer.h     Customer.h     Customer.h     Customer.h |                                       |                                          |
|   | 266 #define SOUTMAX<br>267 #define SOUTMIN              | I_Value(3.0)<br>I_Value(0.01)         | // (A) 外环PI输出最大限幅值<br>// (A) 外环PI输出最小限幅值 |
|   | Customer.h Protect.h AddFunction.c                      |                                       |                                          |
| 3 | 13 #define Motor_Min_UQ                                 | _Q15(0.1)                             | //最小运行占空比,电压环时配置                         |
| 3 | 14 #define Motor_Max_UQ                                 | QOUTMAX                               | //最大运行占空比,电压环时配置                         |

3. 通过调整电压环 PI(SKP 和 SKI)和电压环爬坡增量保证环路稳定,启动响应快且不过冲;

| Customer.h Protect.h AddFunction.c |           |              |
|------------------------------------|-----------|--------------|
| 263 #define SKP                    | _Q12(0.4) | // 外环KP      |
| 264 #define SKI                    | Q12(0.01) | // 外环KI      |
|                                    |           |              |
| Customer.h Protect.h AddFunction.c |           |              |
| 269 #define SpeedRampStart         | (50.0)    | // 档位切换时加速增量 |
| 270 #define SpeedRampEnd           | (2.0)     | // 稳定运行时加速增量 |

说明:

- 1) SpeedRampStart: 加减速过程中环路未稳定时的爬坡增减量
- 2) SpeedRampEnd: 环路稳定时的爬坡增减量

#### 4.9 增加调速等功能

- 1. 一般工业风机为 PWM 或 VSP 调速,以 PWM 调速为例:
  - 1) 将调速模式修改为 PWM 调速;

|    | I                 | Fort                                   | t <b>ior Tech</b><br>肇昭科技                                                                                                  |                                                       |                                                    |           | Α     | pplicati                                       | on Note                                             |              |         |            |
|----|-------------------|----------------------------------------|----------------------------------------------------------------------------------------------------|-------------------------------------------------------|----------------------------------------------------|-----------|-------|------------------------------------------------|-----------------------------------------------------|--------------|---------|------------|
|    |                   | <u> </u>                               | stomer.h Protect.h                                                                                                    | AddFunction.c                                         |                                                    |           |       |                                                |                                                     |              |         |            |
|    |                   | 322<br>323<br>324<br>325<br>326<br>327 | SPEED_MODE<br>NONEMODE<br>PWMMODE<br>SREFMODE<br>UARTMODE                                                                  | :调速模式选择<br>:直接给定转速<br>:Duty调速,需<br>:模拟调速,需<br>:UART调速 | ,不调速<br>初始化对应题<br>使能对应ADI                          | 定时器<br>□  |       |                                                |                                                     |              |         |            |
|    |                   | 328                                    | <pre>#define SPEED_M</pre>                                                                                                 | ODE                                                   | (PW                                                | MMODE)    |       |                                                |                                                     | ^/           |         |            |
|    | 2)                | 根据                                     | 客户给的 PW                                                                                                    | M曲线,调                                                 | 整开关机、                                              | 、最大最小     | 、占空比; |                                                |                                                     |              |         |            |
|    | ·                 | 327<br>328<br>329<br>330<br>331<br>332 | /*PWM调速模式下电材<br>/* motor ON/OFF va.<br>#define OFFPWMDuty<br>#define ONFWMDuty<br>#define MINPWMDuty<br>#define MAXPWMDuty | l开关机的设置<br>lue */                                     | _Q15(0.08)<br>_Q15(0.1)<br>_Q15(0.1)<br>_Q15(0.98) |           |       | // 关机PWM占<br>// 开机PWM占<br>// 调速曲线」<br>// 调速曲线」 | /<br>空比,小于该占空<br>空比,大于该占空<br>二最小PWM占空比<br>二最大PWM占空比 | 比关机<br>比时开机  |         |            |
|    | 3)                | 根据<br>309<br>310                       | 客户给的曲线<br><sup>#define Motor_Min<br/>#define Motor_Man</sup>                                                               | ,调整最大                                                 | 最小运行<br><br>                                       | 占空比;<br>, |       | //最小i<br>//最大i                                 | 回行占空比,电压现<br>回行占空比,电压现                              | 不时配置<br>不时配置 |         |            |
|    |                   | 得到                                     | 的曲线最低点                                                                                                    | 为(MINPWMI                                             | Duty,Mo                                            | tor_Min_U | Q),最高 | 点为(MAX                                         | PWMDuty,                                            | Motor_       | _Max_U0 | (ג         |
| 4) | 确认                | (客户)                                   | 是正 PWM 调词                                                                                                    | 速还是负 PWI                                              | <b>Ⅰ</b> 调速:〕                                      | 正 PWM 调   | 速: 转速 | 随着占空日                                          | 2.增大而增大                                             | 、; 负 P       | WM 调速   | <b>:</b> 转 |
|    | 速随                | PWN                                    | N 增大而减小;                                                                                                    |                                                       |                                                    |           |       |                                                |                                                     |              |         |            |
|    | 334<br>335<br>336 | 白/* -                                  | PWMDUTY_Choose :                                                                                                    | PWM正负反馈选执                                             | <br>¥                                              |           |       |                                                |                                                     |              |         |            |

注意事项:

337

338 339 NegaPWMDUTY

#define PWMDUTY\_Choose

1. 根据 PWM 频率,在 Timer3 初始化的时候,选择合理的 Timer 分频;

:负PWMduty调速

 开关机占空比,要留有一定的滞回区间,如 10%开机,8%关机。留 2%的滞回区间。开机跟关机占 空比如果一样的话,会导致时开时关;

(PosiPWMDUTY)

- 当 PWM 占空比获取不对时,看进入芯片引脚的 PWM 信号是否已经失真,如果滤波电容太大的话, 会导致 PWM 信号失真;
- PWM 信号有干扰的,尝试打开捕获 TIM 口的滤波功能,或者调整 PWM 硬件滤波电容,尽量靠近芯片引脚。
- 2. FG 输出方式配置;

| <u> </u> | Istomer.h Protect.h Add  | Function.c                        |              |
|----------|--------------------------|-----------------------------------|--------------|
| 127      |                          |                                   |              |
| 120      | FG MODE :FG-HI II /J JCH | 山島                                |              |
| 129      | DISABLE FG OUTPUT        | (不仅现16) 通过手站在空台的脸上。这里,这些月期在这时的白时的 | 2            |
| 130      | SOFT_TIMFG_OUTPUT        | : 通过于初配直定可薪制出FG信亏,制出引脚带按对应定可都     | F            |
| 131      | HARD_TIMFG_OUTPUT        | : 通过 TIMER4 输出FG信号,输出引脚需接对应定时器    |              |
| 132      | THETA FG OUTPUT          | : 通过角度输出FG信号, 输出引脚接GPIO即可         |              |
| 133      |                          |                                   | */           |
| 134      | #define FG MODE          | (SOFT_TIMFG_OUTPUT)               |              |
| 135      | #define FPin             | (GP11)                            | //FG输出引脚     |
| 136      | #define FG_K             | (1.0)                             | //一个电周期输出脉冲数 |

注意事项:

对于 FG 反馈稳定性要求较高时,需配合硬件用定时器方式输出,可选 SOFT\_TIMFG\_OUTPUT 或 HARD\_TIMFG\_OUTPUT 两种方式;否则可选普通的 GPIO 输出方式 THETA\_FG\_OUTPUT

添加保护功能,根据客户需求使能启动保护、堵转保护、缺相保护、过欠压保护等。所有其他程序中还没添加的保护,则要额外再添加。具体保护介绍参考<u>章节 5.2。</u>

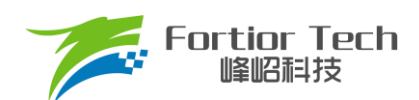

#### 4.10 可靠性测试

#### 4.10.1 功能可靠性

全部功能添加完成后,要再按照客户需求表重新测试确保没异常状态发生。

#### 4.10.2 保护可靠性

保护添加之后,要验证保护都可以正常触发,且在电机运行时不会误触发。例如:如果堵转保护的参数设置 不合理,可能会导致电机在正常运行时也会误报堵转保护;或者是电机发生堵转后,不会触发堵转保护。

#### 4.10.3 启动稳定性

在功能都基本调试完成之后,要做启动的可靠性测试,可先手动测试,手动测试没问题后,再进行老化测试。 老化测试步骤:

1. 调速模式选择为 ONOFFTEST;

| <u> </u> | istomer.h       |                   |
|----------|-----------------|-------------------|
| 322 -    | ∃/*             |                   |
| 323      | SPEED MODE      | :调速模式选择           |
| 324      | NONEMODE        | :直接给定转速,不调速       |
| 325      | PWMMODE         | :Duty调速,需初始化对应定时器 |
| 326      | SREFMODE        | :模拟调速,需使能对应AD口    |
| 327      | UARTMODE        | :UART调速           |
| 328      | ONOFFTEST       | :启停测试工具           |
| 329      | OTHERS          | :其他调速方式           |
| 330      |                 | */                |
| 331      | #define SPEED M | ODE (ONOFFIEST)   |

 根据实际情况配置运行时间 StartON\_Time 和停止时间 StartOFF\_Time; 调整 ONOFFTEST\_SPEED 的 值可以修改启停的转速大小;

|     | stomer.h                           |        |                |
|-----|------------------------------------|--------|----------------|
| 235 | /*****启停测试参数*****/                 |        |                |
| 236 | <pre>#define StartON Time</pre>    | (6500) | // (ms) 启动运行时间 |
| 237 | <pre>#define StartOFF_Time</pre>   | (1000) | // (ms) 停止时间   |
| 238 | <pre>#define ONOFFTEST_SPEED</pre> | (300)  | //启停测试设置目标转速   |

- 先用工具堵住电机上电,看是否能正常触发堵转保护,且保护后电机不会重启,即验证了启停时如果触 发保护电机不会二次重启;
- 再次上电进行老化测试即可。最后根据电机是否处于停止状态判断启动是否有异常,启动失败后,电机 会一直停机不再重启。一般测试 3000 次以上没问题则认为启动可靠(时间允许的情况下越多越好)。

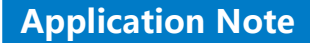

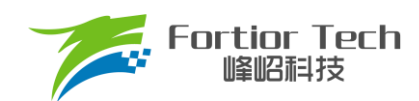

# 5 功能介绍

目前拿到初始版本程序,配置好电机参数,硬件参数后,给开机信号时,电机基本都能正常启动。若不能正 常启动,则在排除是硬件问题的前提下,再调整启动参数。

#### 5.1 启动调试

#### 5.1.1 Omega 启动

工业风机选择 Omega 启动,程序对应默认即是该启动方式。

|       | Customer.h             |                            |  |  |  |
|-------|------------------------|----------------------------|--|--|--|
| 227 - | ]/*                    |                            |  |  |  |
| 228   | Open_Start_Mode        | :开环启动模式选择,默认用Omega_Start即可 |  |  |  |
| 229   | Open_Start             | :开环强拖启动                    |  |  |  |
| 230   | Omega Start            | :Omega启动                   |  |  |  |
| 231   | Open Omega Start       | :先开环启,后Omega启动             |  |  |  |
| 232   |                        | */                         |  |  |  |
| 233   | #define Open_Start_Mod | e (Omega_Start)            |  |  |  |
| 004   |                        | -                          |  |  |  |

当估算器的估算速度 OMEGA 小于用户设定的最小值 FOC\_EFREQMIN(对应 MOTOR\_OMEGA\_ACC\_MIN 参数),强制速度从 0 开始,每个运算周期与速度增量 FOC\_EFREQACC (Motor\_Omega\_Ramp\_ACC)参数相加,同时根据 FOC\_EFREQHOLD (MOTOR\_OMEGA\_ACC\_END 参数)进行最大值限幅,输出强制速度作为最终速度 EOME 供角度计算模块算出估算器角度 ETHETA;当估算器的估算速度 OMEGA 大于等于 EFREQMIN 时,输出估算速度 OMEGA 作为最终速度 EOME。

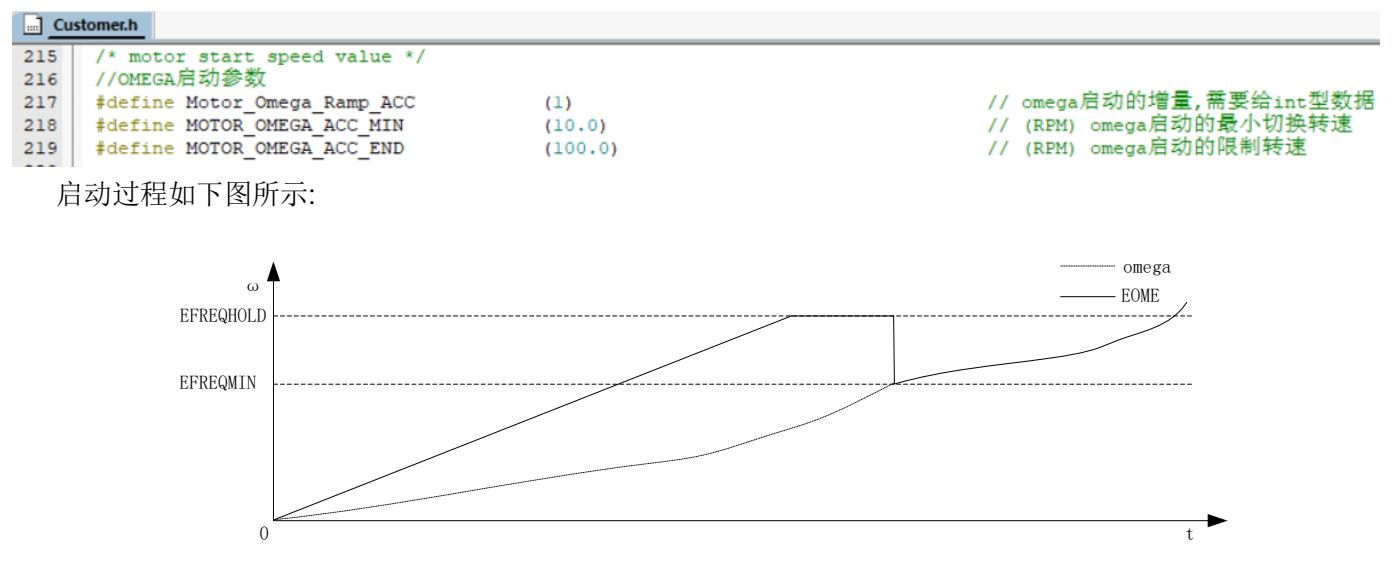

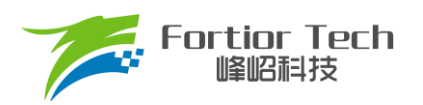

# 5.1.2 启动常见问题&解决方式

| 常见问题                     | 解决方法                                                                                                    |
|--------------------------|----------------------------------------------------------------------------------------------------|
| 电机动一下后静止,且一直有电流输出        | 1. 启动电流太小电机输出无法切换到下一拍<br>换相,增大 IQ_Start_CURRENT;<br>2. 估算器输出速度太小无法换相到下一拍,<br>若排除 A 后此时依次加大 ATO_BW、<br>ATO_BW_RUN、ATO_BW_RUN1、ATO_BW_RUN2;<br>3. 排除 A、B 后,检查硬件电路运放 AMPO 部<br>分是否有问题导致电流采样不准,估算器估<br>算不正常。<br>4. 也有可能是 omega 加速度的频率太高导<br>致,可以减小 Motor_Omega_Ramp_ACC |
| 电机转一下后停下且一直抖动            | <ol> <li>1.此种情况一般为 ATO_BW 值太大,导致估算<br/>器输出转速较高,启动时失步,此时依次减<br/>小 ATO_BW、ATO_BW_RUN、ATO_BW_RUN1、<br/>ATO_BW_RUN2。</li> <li>2. Omega 启动参数也会有影响。</li> </ol>                                                                                                    |
| 启动正序旋转一定角度后卡顿一下再正常旋<br>转 | 1. 此时可估计从启动到出现卡顿的时间,再<br>设置对应时间的 ATO_BW 值,例如: 启动 1s<br>后电机卡顿一下然后继续正常运行,1s 时间<br>对应的值为 ATO_BW_RUN1、ATO_BW_RUN2,此<br>时该 ATO_BW 值较小限制了电机加速,相应加<br>大该值即可。<br>2. omega 加速度太小时也会造成卡顿的情<br>况,可以加大 Motor_Omega_Ramp_ACC                                                     |
| 电机启动反转后正转时持续抖动           | 1. 电机启动反转一下后正转所需要的时间较<br>长,此时 ATO_BW 己加到比较大的值,因此减<br>小相应时间的 ATO_BW 值即可。<br>2. 也有可能是 omega 加速度的频率太高导<br>致,可以修改 Motor_Omega_Ramp_ACC                                                                                                    |

# 5.2 保护介绍

每个项目,不同电机,不同板子的保护值都会有所不同,各种保护的保护值都要根据实际项目去匹配。当发 现保护,特别是堵转保护或缺相保护触发不了,或者正常运行时,误触发保护时,说明是保护设定值不合理导致 的,此时要调整保护的设定值。

#### 5.2.1 过流保护

1. 硬件过流保护

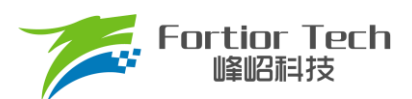

芯片通过比较器 3 做硬件过流保护,检测方法: 母线电流流经采样电阻,在采样电阻上形成一个电压,这 个电压经过运算放大器放大送入比较器的正向输入端。比较器的负向输入端会被设置一个参考电压,这个参考 电压可选择 DAC 产生或者由外部分压得到(目前都是用的 DAC 产生)。当母线电流增大到一定数值之后,就 会导致比较器的正向输入端的电压高于负向输入端电压,这个时候就会触发 MCU 的比较器中断,MCU 发生 中断并自动关闭 MOE(可选择自动或者不自动关闭 MOE,目前默认都是自动关闭 MOE),从而完成过流保 护。硬件过流保护只需要修改保护值 OverHardcurrentValue 的大小即可。

| 1              | nterrupt.c                 | Customer.h* AddFunction.                        | Parameter.h Protect.h           |                                                   |
|----------------|----------------------------|-------------------------------------------------|---------------------------------|---------------------------------------------------|
| 18<br>19<br>20 | <pre>#define #define</pre> | HardwareCurrent_Protect<br>OverHardcurrentValue | (Hardware_CMP_Protect)<br>(4.5) | // 硬件过流保护方式选择<br>// (A) DAC模式下的硬件过流值,不能>最大采样电流!!! |

2. 软件过流保护

程序通过获取三相电流值,当相电流值超过设定的软件过流保护值 OverSoftCurrentValue 时,则计一次; 计数3次后触发保护。

| <b></b> | Interrupt.c | Customer.h*    | AddFunction.c | Parameter.h | Protect.h | MotorProtect.c | ] FU68x | x_2_MCU.h |       |              |
|---------|-------------|----------------|---------------|-------------|-----------|----------------|---------|-----------|-------|--------------|
| 21      |             |                |               |             |           |                |         |           |       |              |
| 22      | /*软件        | ∹过流保护*/        |               |             |           |                |         |           |       |              |
| 23      | #defir      | ne OverSoftCur | rentValue     | I_Value(    | 4.0)      |                | / /     | (A) 软作    | 牛过流值, | 不能>最大采样电流!!! |

# 5.2.2 电压保护

程序通过AD2口检测电压,当检测到的电压超过设定值时,则报过压保护;此时当电压重新低于过压恢复值时,清除过压保护故障。当电压低于设定的欠压值时,则报欠压保护。此时当电压重新高于欠压恢复值时,清除 欠压保护故障。

| <u> </u> | ustomer.h Protect.h                      |      |                              |
|----------|------------------------------------------|------|------------------------------|
| 36       | /*过欠压保护*/                                |      |                              |
| 37       | <pre>#define VoltageProtectEnable</pre>  | (1)  | // 电压保护,0 <b>,</b> 不使能; 1,使能 |
| 38       | <pre>#define Over_Protect_Voltage</pre>  | (46) | // (Ⅴ) 直流电压过压保护值             |
| 39       | <pre>#define Over Recover Vlotage</pre>  | (44) | // (V) 直流电压过压保护恢复值           |
| 40       | <pre>#define Under_Protect_Voltage</pre> | (28) | // (V) 直流电压欠压保护值             |
| 41       | <pre>#define Under_Recover_Vlotage</pre> | (30) | // (♡) 直流电压欠压保护恢复值           |

#### 5.2.3 缺相保护

电机发生缺相时,三相电流是不对称的。因此可以通过在程序中检测一定时间内的三相电流的最大值,判断 三相电流的最大值是否有不对称的情况来实现缺相保护。

具体程序实现方法:若检测到其中一相的最大电流大于另一相最大电流的3倍,且该相最大电流大于设定的 PhaseLossCurrentValue值,则判定为缺相。

| Cu | Customer.h     Protect.h                  |               |                                     |  |  |  |  |
|----|-------------------------------------------|---------------|-------------------------------------|--|--|--|--|
| 57 | /*缺相保护*/                                  |               |                                     |  |  |  |  |
| 58 | <pre>#define PhaseLossProtectEnable</pre> | (1)           | // 缺相保护,0,不使能; 1, 使能                |  |  |  |  |
| 59 | <pre>#define PhaseLossCurrentValue</pre>  | I_Value(0.05) | // (A) 缺相判断电流阈值,注意在最低运行电流下是否会误触发!!! |  |  |  |  |
| 60 | <pre>#define PhaseLossRecoverTime</pre>   | (3000)        | // (ms) 缺相保护延时重启时间                  |  |  |  |  |
| 61 | <pre>#define PhaseLossRestartTimes</pre>  | (5)           | // 缺相保护重启次数,最大255,单位: 次             |  |  |  |  |
|    |                                           |               |                                     |  |  |  |  |

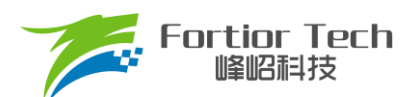

注意事项:

有些方案在缺相时,由于缺的那一相会有毛刺的存在,可能会导致采集的最大电流值跟另外两相差不 多,这时候通过上述方法可能检测不出来。解决方法:可以通过积分的方式,在一定时间内通过去比较电流 累计值的大小去判断缺相。

#### 5.2.4 堵转保护

堵转保护有4种方法检测:

通过检测估算器计算出来的FOC\_ESQU(估算器计算的反电动势的平方)判断,正常情况下,电机转速越高,FOC\_ESQU会越大。在电机发生堵转时,电机失步的情况下,估算转速会很高,但是FOC\_ESQU会很小,因此可以通过该方式判断。

具体程序实现方法:

 方法一,运行1s内,当估算转速>设定值STALL\_MAX\_SPEED或估算转速>设定值 EsThresholdSpeed1且FOC\_ESQU的值<设定值EsThresholdValue1时,触发堵转保护,延时 StartRecoverTime时间重启;

| 🛄 Cu  | sto | omer.h Protect.h MotorProtect.c                                                        |
|-------|-----|----------------------------------------------------------------------------------------|
| 182   | -]  |                                                                                        |
| 183   |     | //方法一,判断转速太大或当转速太大反电动势太小,超过一定次数后则认为堵转                                                  |
| 184   |     | if ((mcFocCtrl.SpeedFlt > STALL_MAX_SPEED)                                             |
| 185   |     | ((mcFocCtrl.SpeedFlt > EsThresholdSpeedl) && (mcFocCtrl.EsValue < EsThresholdValuel))) |
| 186 🗄 | -   | {                                                                                      |
| 187   |     | mcFaultDect.StallDectESSpeed++;                                                        |
| 188   |     | if (mcFaultDect.StallDectESSpeed > 50)                                                 |
| 189 🗄 | -   | (                                                                                      |
| 190   |     | mcFaultDect.StallDectESSpeed = 0;                                                      |
| 191   |     | <pre>mcProtectTime.StallFlag = 1;</pre>                                                |
| 192   |     | mcFaultSource = FaultStall;                                                            |
| 193   | -   | }                                                                                      |
| 194   | -   | }                                                                                      |
| 195   |     | else                                                                                   |
| 196 🗄 | -   | {                                                                                      |
| 197   |     | if (mcFaultDect.StallDectESSpeed)                                                      |
| 198 🗄 | -   | {                                                                                      |
| 199   |     | mcFaultDect.StallDectESSpeed;                                                          |
| 200   | -   | }                                                                                      |
| 201   |     | }                                                                                      |
| 202   | -   |                                                                                        |
| 203   |     | mcFaultDect.StallReTime = StartRecoverTime;                                            |

 方法二,运行1s后,当FOC\_ESQU的值 < 设定值EsThresholdValue0或估算转速 > 设定值 EsThresholdSpeed1且FOC\_ESQU的值 < 设定值EsThresholdValue1时,触发堵转保护,延时 StallRecoverTime时间重启

| Customer.h Drotect.h MotorProtect.c                                                |
|------------------------------------------------------------------------------------|
| 131 if (Time.RunStateCnt > 1000)                                                   |
| 132 白(                                                                             |
| 133 / //方法二,判断反电动势ES太小或当转速太大反电动势太小,超过一定次数后则认为堵转                                    |
| 134 if ((mcFocCtrl.EsValue < EsThresholdValue0)                                    |
| 135    ((FOC_EOME > EsThresholdSpeed)) && (mcFocCtrl.EsValue < EsThresholdValuel)) |
| 136 🖨 🤞                                                                            |
| 137 mcFaultDect.StallDectEs++;                                                     |
| <pre>138 if (mcFaultDect.StallDectEs &gt;= 50)</pre>                               |
| 139 🖨 🤞                                                                            |
| 140 mcFaultDect.StallDectEs = 0;                                                   |
| 141 mcProtectTime.StallFlag = 2;                                                   |
| 142 mcFaultSource = FaultStall;                                                    |
| 143 - }                                                                            |
| 144 - }                                                                            |
| 145 else                                                                           |
| 146 🖨 🤞                                                                            |
| 147 if (mcFaultDect.StallDectEs)                                                   |
| 148 🖨 🦷 🕻                                                                          |
| 149 mcFaultDect.StallDectEs;                                                       |
| 150 - }                                                                            |
| 151 }                                                                              |

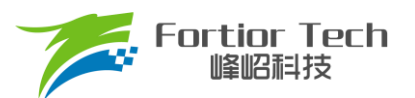

- 方法三,运行1s后,当估算转速 < 设定值STALL\_MIN\_SPEED或估算转速 > 设定值 STALL\_MAX\_SPEED时,触发堵转保护,延时StallRecoverTime时间重启
- 4. 方法四,运行1s后,仍然未切闭环,触发堵转保护,延时StallRecoverTime时间重启

| 🔜 Custome | r.h Protect.h 🔠 MotorProtect.c                         |
|-----------|--------------------------------------------------------|
| 172       | //方法四,长时间没闭环,则认为启动失败                                   |
| 173       | <pre>if(mcFocCtrl.CtrlMode &lt; 1)</pre>               |
| 174 📥     | {                                                      |
| 175       | <pre>mcProtectTime.StallFlag = 4;</pre>                |
| 176       | mcFaultSource = FaultStall;                            |
| 177       | }                                                      |
| 178 -     |                                                        |
| 179       | <pre>mcFaultDect.StallReTime = StallRecoverTime;</pre> |

//堵转恢复时间

#### 5.2.5 偏置电压保护

电机开始之前,会先采集偏置电压,有接 VHALF 时,偏置电压采集值理论上为 2048,左移 3 位后为 16383 左右;没接 VHALF 时,理论值为 0;当采集的值 ± 超过理论值的百分比 GetCurrentOffsetValue 时,则认为偏置电压异常。其中,0.20 代表 20%。

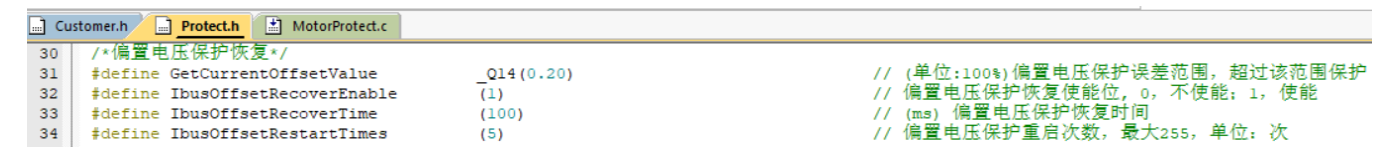

#### 5.2.6 其他保护

根据客户需求自行添加其他保护。

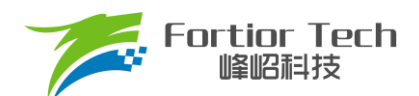

#### 6 其他常见功能调试

#### 6.1 限功率功能

使用电压环控制时,当工业风机全速运行且负载较重时,母线电流可能较大而容易把电源拉复位,故需要使 用限功率功能对功率进行限定,

限功率功能目前有3种方式:

- 通过对目标值限制实现,当检测功率超过保护阈值之后,在爬坡函数中对目标值限制从而达到限功率, 此方法容易发生震荡故不做详细说明
- 2. 通过切换不同闭环实现,当全速运行且负载较重的时候,检测到功率超过限制值,那么程序会切入功率 闭环从而达到限功率功能,当负载较轻时转速会超过目标值,此时切回电压闭环,从而实现了负载变化 时限功率的功能。此方法需要调节电压环 PI 和功率环 PI 以及 PI 响应周期,而且切环过程容易出现震 荡,故不做详细说明
- 3. 双 PI 的方式限制转速,硬件 PI 实现电压闭环,软件 PI 实现功率限制,软件 PI 输出限制 FOC\_QMAX, 代码如下:

```
Customer.h
            Protect.h
                       MotorProtect.c
                                       AddFunction.c
 522 白#if (SPEED LIMIT ENABLE)//限速
 523 🗎 {
 524
          FOC_QMAX = PIDControl(&SpeedPID, Motor_Limit_Speed, mcFocCtrl.SpeedFlt);
 525
     - }
      #elif (POWER LIMIT ENABLE)//限功率
 526
 527 🗄 {
 528
          FOC QMAX = PIDControl(&SpeedPID, MOTOR LIMIT POWER, mcFocCtrl.Powerlpf);
 529
      - 1
      #endif
 530
```

目前程序已经添加了限速限功率功能,可直接使用。

|     | Stometar Protectar MotorProtectac |           |                                                     |
|-----|-----------------------------------|-----------|-----------------------------------------------------|
| 272 | //限制环路相关参数                        |           |                                                     |
| 273 | <pre>#define LimitLoopKp</pre>    | _Q12(0.7) |                                                     |
| 274 | <pre>#define LimitLoopKi</pre>    | Q12(0.01) |                                                     |
| 275 |                                   |           |                                                     |
| 276 | /*****限速限功率调节参数*****/             |           |                                                     |
| 277 | #define SPEED_LIMIT_ENABLE        | (Disable) | //限速使能,SPEED_LIMIT_ENABLE/POWER_LIMIT_ENABLE只能二选一!  |
| 278 | #define MOTOR_SPEED_LIMIT_RPM     | (6800.0)  | //(RPM) 限制转速                                        |
| 279 |                                   |           |                                                     |
| 280 | #define POWER_LIMIT_ENABLE        | (Enable)  | //限功率使能,SPEED_LIMIT_ENABLE/POWER_LIMIT_ENABLE只能二选一! |
| 281 | #define MOTOR_LIMIT_POWER         | (15000)   | //功率上限                                              |
|     |                                   |           |                                                     |

#### 6.2 限流功能

母线限流使能时,需要打开对应的 AD,如下

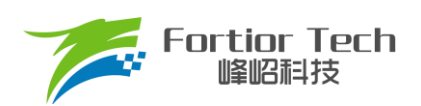

| Customer.h | Protect.h MotorProtect.c AddFunction.c                                                        |
|------------|-----------------------------------------------------------------------------------------------|
| 1309 🖨     | <pre>#if ((Current_LIMIT_ENABLE)    (Motor_Speed_Control_Mode == CURRENT_LOOP_CONTROL))</pre> |
| 1310 🖨     | (                                                                                             |
| 1311       | /*****RC母线电流采样,限流或恒母线电流用*****/                                                                |
| 1312       | AdcSampleValue.ADCIbus = ADC5_DR << 3;                                                        |
| 1313       | <pre>if(AdcSampleValue.ADCIbus &gt; mcCurOffset.Iw_busOffset)</pre>                           |
| 1314 📥     | {                                                                                             |
| 1315       | AdcSampleValue.ADCIbus = AdcSampleValue.ADCIbus - mcCurOffset.Iw_busOffset;                   |
| 1316 -     | }                                                                                             |
| 1317       | else                                                                                          |
| 1318 🖨     | (                                                                                             |
| 1319       | AdcSampleValue.ADCIbus = 0;                                                                   |
| 1320 -     | }                                                                                             |
| 1321       | <pre>mcFocCtrl.mcIbusFlt = LPFFunction(AdcSampleValue.ADCIbus,mcFocCtrl.mcIbusFlt,50);</pre>  |
| 1322 -     | }                                                                                             |
| 1323       | #endif                                                                                        |
|            |                                                                                               |

| Cu: | stomer.h Protect.h MotorProtect.c       | AddFunction.c                 |            |
|-----|-----------------------------------------|-------------------------------|------------|
| 283 | //母线限流使能                                |                               |            |
| 284 | <pre>#define Current_LIMIT_ENABLE</pre> | (Disable)                     | //母线限流使能   |
| 285 | <pre>#define LIMITCurrent</pre>         | I_Value(2.5)                  | //限流值      |
| 286 | <pre>#define LIMIT_CURRENTRecover</pre> | (LIMITCurrent- I_Value(0.02)) | //最大恢复值    |
| 287 | <pre>#define LimitCurrentDec</pre>      | (30)                          | //限流时PI调节量 |

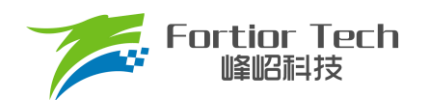

# 7 方案调试难点&解决方法

| 电压环调试                                      |                                                                                                    |  |  |
|--------------------------------------------|----------------------------------------------------------------------------------------------------|--|--|
| 常见问题                                       | 解决方法                                                                                                    |  |  |
| 启动一直有异常                                    | 启动一直调试不好,软件问题排除后,可以查看硬件采<br>样布线等是否有问题。                                                                                                    |  |  |
| 顺风启动有异常,一直检测不准                             | 查看硬件反电动势检测电路部分的地线是否布置合理,<br>一般检测不准大都是地线等不合理有干扰导致。                                                                                              |  |  |
| 电机速度响应较慢                                   | 1. 调试外环的 SKP, SKP;<br>2. 调节时间 LOOP_TIME;<br>3. 如果只是加减速比较慢,就调节加减速的增减量                                                                           |  |  |
| 在堵住吸风口后,快速放开,这时<br>候电流会突然变很大导致硬件过流         | 一般是由于内环电流环没响应过来导致,可以加大电流<br>环的 PI,即 DQKP,跟 DQKI                                                                                                |  |  |
| 转速或者功率达不到客户要求                              | 1. 电流波形正弦的情况下,通过观测 FOC_UQ 是否饱和;<br>2. FOC_UQ 饱和,且 FOC_UD 值比较大的话,通过调整补偿角 FOC_THECOMP(正负都调整看看)确认是否能达到客户需求;<br>3. 以上还是达不到要求时,确认是电机问题时,可让客户直接修改电机。 |  |  |
| 电机运行到高转速后容易出现大电<br>流的情况                    | <ol> <li></li></ol>                                                                                                    |  |  |
| 电流波形存在正弦度失真                                | <ol> <li>1. 看采样偏置基准是否正常;</li> <li>2. 修改电流环的 PI,即 DQKP, DQKI;</li> <li>3. 修改采样点延时时间 FOC_TRGDLY;</li> <li>4. 修改载波频率(注意修改后会影响启动跟运行)。</li> </ol>   |  |  |
| 注意事项: 修改参数后, 基本都会影响启动和运行性能, 解决好问题后要重新测试确认。 |                                                                                                    |  |  |

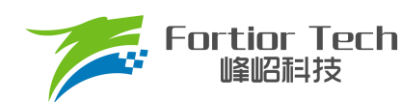

# 8 修改记录

| 版本号  | 修改详细内容说明 | 生效日期       | 修订者 |
|------|----------|------------|-----|
| V1.0 | 初稿       | 2022/09/27 | 汤伟  |
| V1.1 | 修订格式     | 2024/01/26 | 付倩雯 |

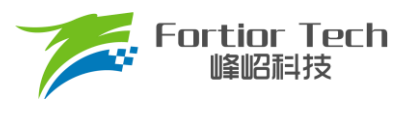

#### 版权说明

版权所有©峰岹科技(深圳)股份有限公司(以下简称:峰岹科技)。

为改进设计和/或性能,峰岹科技保留对本文档所描述或包含的产品(包括电路、标准元件和/或软件)进行更改的 权利。本文档中包含的信息供峰岹科技的客户进行一般性使用。峰岹科技的客户应确保采取适当行动,以使其对 峰岹科技产品的使用不侵犯任何专利。峰岹科技尊重第三方的有效专利权,不侵犯或协助他人侵犯该等权利。 本文档版权归峰岹科技所有,未经峰岹科技明确书面许可,任何单位及个人不得以任何形式或方式(如电子、机 械、磁性、光学、化学、手工操作或其他任何方式),对本文档任何内容进行复制、传播、抄录、存储于检索系 统或翻译为任何语种,亦不得更改或删除本内容副本中的任何版权或其他声明信息。

峰岹科技(深圳)股份有限公司 深圳市南山区科技中二路深圳软件园二期 11 栋 2 楼 203 邮编: 518057 电话: 0755-26867710 传真: 0755-26867715 网址: www.fortiortech.com

本文件所载内容 峰岹科技(深圳)股份有限公司版权所有,保留一切权力。